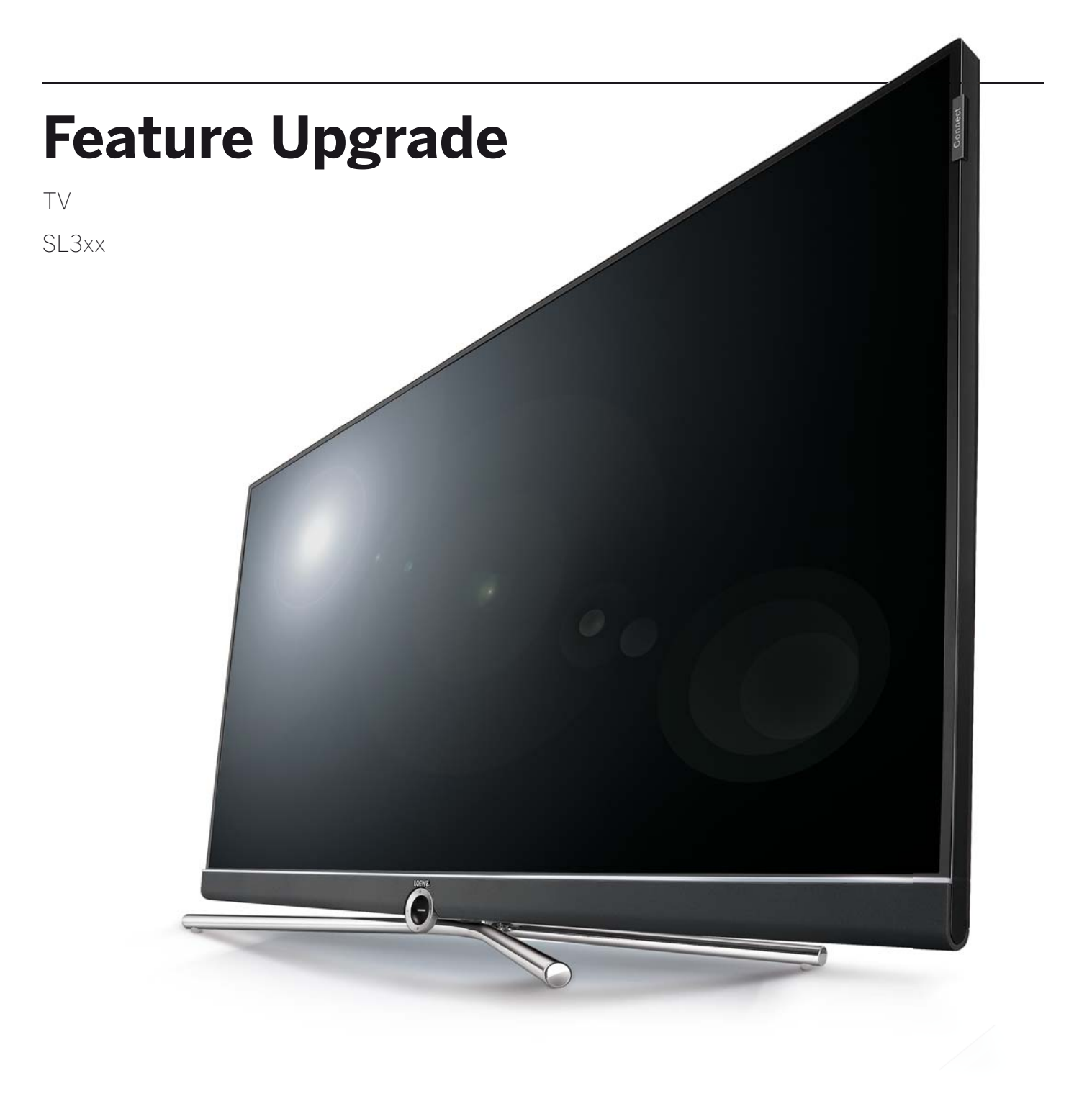

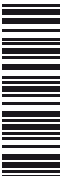

Notice d'utilisation

# LOEWE.

| Feature Upgrade      |   |
|----------------------|---|
| Notice d'utilisation |   |
| BIENVENUE !          |   |
|                      | - |

#### Innovation et tradition.

Depuis plus de 90 ans, nous travaillons sans cesse à nous améliorer et nous ne nous estimons jamais satisfaits de ce que nous avons atteint. Chaque idée ouvre un nouveau chemin que nous voulons explorer, et ainsi de suite, en une quête toujours renouvelée. Ce n'est qu'ainsi que naissent des solutions mâtures et des produits hors du commun et du plus haut niveau qui soit.

La clé de mise à jour des fonctions Loewe et le disque de fonctions Loewe DR+ vous font bénéficier rapidement et facilement des meilleures fonctions les plus récentes. Pour ces mises à jour sur logiciel, il vous faudra outre la nouvelle clé de mise à jour des fonctions ou du disque de fonctions DR+ cinq minutes pour l'installation sur un téléviseur Loewe avec un châssis SL3xx (voir les chapitres **Mise à jour de logiciel** et **Traitement de la mise à jour des fonctions**).

Nous vous souhaitons des moments de pur plaisir avec les équipements Premium son, image et multimédia par Loewe.

## Des fonctionnalités intelligentes et utiles pour un plaisir quotidien.

#### Lecteur de musique Bluetooth de Loewe.

Lecture de la musique en streaming. Et apprécier.

Grâce à la nouvelle fonctionnalité Bluetooth, vous pouvez facilement connecter votre smartphone via Bluetooth avec votre téléviseur Loewe.

Profitez de votre musique préférée sur votre application Loewe SmartAudio directement par les enceintes du téléviseur ou de votre système de son Loewe connecté.

#### Clavier Bluetooth de Loewe.

Saisie confortable. Recherche rapide.

Effectuez votre recherche sur le web maintenant rapidement et facilement. Connectez votre clavier d'ordinateur habituel via Bluetooth facilement avec le téléviseur Loewe.

Vous pourrez dorénavant facilement saisir de votre canapé avec votre clavier Bluetooth sans câble tous les caractères qui doivent être entrés à partir du clavier à l'écran ou à partir de la télécommande.

#### Multiroom TV Streaming de Loewe.

Profiter de programmes en direct dans toutes les pièces.

Que vous voulez regarder votre émission préférée dans le salon, dans la cuisine ou dans la chambre - avec la nouvelle fonction Multiroom TV Streaming, c'est maintenant facilement possible.

Grâce aux fonctions Multiroom TV Streaming, vous pouvez diffuser votre émission dans votre réseau jusqu'à deux autres téléviseurs Loewe dans d'autres pièces en même temps<sup>(2)</sup>.

#### Multiroom DR+ Streaming de Loewe.

Transmettre des d'enregistrements en streaming. Directement à partir du disque dur.

Profitez de vos enregistrements DR+ que vous avez enregistrés sur votre disque dur jusqu'à deux autres téléviseurs Loewe <sup>(2</sup>.

Ainsi, vous pouvez visionner vos enregistrements de l'archive DR+ simultanément dans le salon et dans la chambre.

#### Multiroom DVB Radio Streaming de Loewe.

Sélectionner la station de radio. L'écouter partout.

Vous n'aurez plus à vous contenter d'écouter votre chaîne de radio préférée sur votre appareil principal dans votre salon, mais vous pourrez le faire sur deux autres téléviseurs Loewe dans votre réseau domestique. Que ce soit dans la cuisine ou au bureau - l'écouter simplement partout.

#### Loewe Multi Recording. (1

Enregistrer plusieurs programmes simultanément.

La fonction Loewe Multi Recording vous permet d'enregistrer jusqu'à deux programmes en même temps tout en regardant une troisième émission.

Grâce à la connexion du disque de fonctions DR+, vous pouvez disposer de votre Art / One / Connect 32 pour les enregistrements Multi Recording.

#### Loewe Mobile Recording. (1

Un enregistrement confortable à tout moment et partout.

Le temps où vous manquiez vos émissions préférées parce que vous étiez absent sont révolus.

Le Loewe Mobile Recording vous permet de programmer les émissions de votre choix très simplement et confortablement, même en déplacement, en connexion avec l'application Smart Assist de Loewe.

En connexion avec le disque de fonctions DR+, votre Art, One et Connect 32 dispose désormais de la fonction Mobile Recording.

<sup>&</sup>lt;sup>(1</sup> Pour les types d'appareil Art, One et Connect 32 (sans DR+), Mobile Recording/Multi Recording est disponible en Allemagne en tant que fonction bonus gratuite. Dans tous les autres pays, Mobile Recording/Multi Recording fait partie intégrante de la mise à jour des fonctions. Pour les types d'appareil Reference et Connect, Mobile Recording/Multi Recording est déjà disponible départ usine.

<sup>&</sup>lt;sup>(2</sup> Décalage temporel inférieur à 100 ms.

| Feature Upgrade        |
|------------------------|
| Notice d'utilisation   |
| Actualisation logiciel |

## Actualisation logiciel

Pour utiliser les nouvelles fonctionnalités de la clé de mise à niveau des fonctionnalités sur votre téléviseur, il faut d'abord effectuer une mise à jour du logiciel (Version de logiciel 2.1.x ou plus récente).

Une version du logiciel avec les nouvelles fonctions est contenue sur la clé de mise à niveau des fonctionnalités.

Pour utiliser le disque de fonctions DR+, vous devez télécharger la version de logiciel actuelle.

Lors de la mise à jour logicielle (mise à jour des paquets), toutes les versions logicielles du téléviseur seront appelées et actualisées si nécessaire.

Ces mises à jour peuvent être téléchargées à partir du site Internet de Loewe (voir en bas) et installées sur votre appareil au moyen d'une clé USB.

- Dès lors qu'un enregistrement sous minuterie est actif, aucune mise à jour du logiciel ne peut être démarrée.
- Lors d'une mise à jour logicielle de votre TV, les planifications d'enregistrement peuvent être effacées. Contrôlez toujours après une actualisation logicielle la liste de la minuterie.
- Veuillez consulter les conditions requises pour la clé USB (voir ci-dessous).

#### Mise à jour logicielle par clé USB

Vous pouvez télécharger de nouveaux logiciels, si disponibles, pour votre téléviseur à partir de l'Espace client de notre site Internet :

## www.loewe.tv/fr/supportportal pour la France, ou www.loewe.tv/be-fr/supportportal pour la Belgique.

Sur la page d'accueil de l'Espace Client, cliquer sur **S'inscrire gratuitement**. Suivez les étapes une à une lors du processus d'enregistrement.

Après avoir conclu l'inscription avec succès et une fois dans votre Espace client, vous devez enregistrer votre appareil (vous aurez besoin de la référence d'article et du numéro de série sont indiqués dans le menu de votre TV **Paramètres du système → Extras → Caractéristiques techniques du télévisuer**).

Ensuite, vous obtiendrez un aperçu des contenus pouvant être téléchargés pour votre téléviseur, ainsi que les logiciels. Téléchargez le fichier et décompressez toute l'archive ZIP dans le répertoire principal de votre clé USB.

Exécutez ensuite la mise à jour logicielle comme suit.

#### Clé USB : caractéristiques requises

- Formatage en FAT32.
- Seulement une partition.
- Ne pas utiliser de clés cryptées
- Ne pas utiliser de clés qui simulent un lecteur de CD-ROM.
- Aucun fichier caché ne doit se trouver sur la clé.
- Dimensions maximales en mm : 70x20x10.
- En cas de doute, la clé USB doit être formatée en « FAT32 » sans « attribut supplémentaire ».
- Afin d'éviter tout problème lors de la mise à jour logicielle du téléviseur, la clé USB utilisée doit répondre aux conditions requises.

## Mise à jour logicielle via support de mémoire USB

Branchez sur votre TV la clé USB contenu les fichiers que vous avez téléchargés, et décompressés (pour les fichiers ZIP).

#### Afficher la mise à jour logicielle

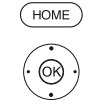

- HOME : ouvrir l'affichage HOME.
- ↓ ▲ ▼ Sélectionner Paramètres du système,
   OK Afficher Paramètres du système.
  - ✓ ▲ Sélectionner Commandes,
  - Passer dans la colonne suivante.
  - Sélectionner Logiciel,
  - Passer dans la colonne suivante.
  - Sélectionner Actualisation logiciel,
     Passer dans la colonne suivante.
  - ✓ ▲ Sélectionner Via USB,
    - Afficher Mise à jour logicielle. La version du progiciel actuellement installé sera affichée.

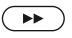

#### **>>** Continuer.

Le téléviseur recherche un nouveau progiciel sur la clé USB.

Si une nouvelle version de logiciel est disponible à la suite de la recherche, un message apparaît sur l'écran. Si plusieurs progiciels différents se trouvent sur la clé USB, le progiciel le plus récent sera toujours utilisé.

Si aucun nouveau progiciel n'a été trouvé à la suite de la recherche :

BACK BACK : Quitter.

#### Nouveau progiciel trouvé

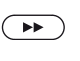

(BACK)

Continuer lance le chargement du nouveau logiciel.
 Ou:

BACK : Quitter.

La mise à jour ne sera pas effectuée.

#### Télécharger un nouveau progiciel

Le logiciel sera chargé en plusieurs étapes. Le processus de chargement et de programmation peut durer jusqu'à 50 minutes au total.

Veuillez **ne pas** éteindre le téléviseur durant la procédure de chargement et de programmation.

Vous serez informé lorsque la mise à jour est terminée.

| Feature Upgrade                            |  |  |  |
|--------------------------------------------|--|--|--|
| Notice d'utilisation                       |  |  |  |
| Traitement de la mise à jour des fonctions |  |  |  |
| Caractéristiques techniques du téléviseur  |  |  |  |

## Traitement de la mise à jour des fonctions

Une fois la mise à jour logicielle effectuée, ces nouvelles fonctions se trouvent à l'état désactivé.

Connexion Clé de mise à jour des fonctions :

Si la clé de mise à niveau des fonctionnalités n'est pas encore insérée, insérez-la dans l'un des ports USB du téléviseur.

Connectez la Feature Drive directement au téléviseur. N'utilisez pas de hub USB.

Connexion Disque Fonctions DR+ :

Vous pouvez consulter des informations sur la connexion du disque de fonctions DR+ dans le Guide de démarrage rapide qui accompagne le disque de fonctions DR+.

Une fois le téléviseur allumé, une interrogation a lieu entre le téléviseur et la clé de fonction / le disque de fonctions DR+.

Si l'interrogation a réussi (la clé ou le disque a été détecté(e) et le code de validation accepté), un affichage apparaît :

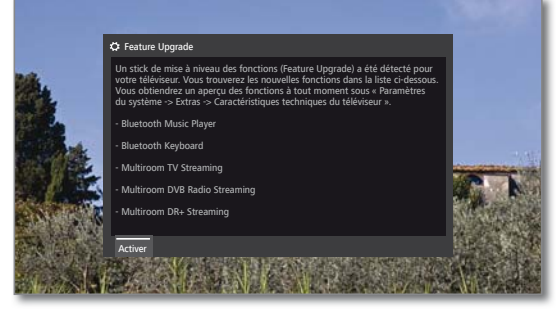

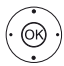

#### **OK** activer.

Les fonctions correspondantes sont activées et disponibles.

Pour pouvoir disposer des fonctions, la clé de fonctions ou le disque de fonctions DR+ doit toujours être branché(e) sur le téléviseur.

La section Equipement du téléviseur (voir colonne de droite) vous fournit une présentation générale des nouvelles fonctions.

Si vous retirez la clé de fonctions ou le disque de fonctions DR+ en cours de fonctionnement, un affichage apparaît :

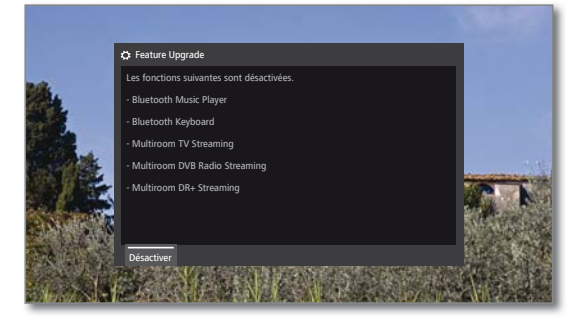

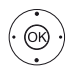

#### OK désactiver.

Les fonctions sont désactivées et ne sont donc plus disponibles.

#### Ou:

Réinsérez la clé de fonctions ou le disque de fonctions DR+.

La fenêtre d'information disparaît : les fonctions sont de nouveau disponibles.

## Caractéristiques techniques du téléviseur

Cette section fournit des informations sur l'équipement technique du téléviseur. Elle donne également une présentation générale des mises à jour de fonctions installées et de leur statut.

La désignation précise du produit se trouve sur la plaque signalétique au dos de l'appareil.

#### Afficher l'équipement du téléviseur

(OK)

(OK)

(HOME) HOME : ouvrir l'affichage HOME.

- OK Afficher Paramètres du système,
  - Sélectionner Extras,
    Passer dans la colonne suivante.
  - Sélectionner Caractéristiques techniques du téléviseur,

| <b>OK</b> Afficher l'équipement du téléviseur. |  |
|------------------------------------------------|--|
|------------------------------------------------|--|

|                      | Caractéristiques techniques du      | éléviseur                         | Retour |
|----------------------|-------------------------------------|-----------------------------------|--------|
| Caractéristi         | Matériel Logiciel Miseà r           | iveau                             |        |
| ques tecnnic         | Fabricant                           | LOEWE                             |        |
|                      | N°.de série                         |                                   |        |
|                      | Réf.d'article                       | 54443W50                          |        |
|                      | Chassis                             |                                   |        |
|                      | CI Plus                             | PRODUCTION                        |        |
|                      | Nicam                               |                                   |        |
|                      | DD/DTS                              |                                   |        |
|                      | PIP                                 |                                   |        |
|                      | Enregistreur numérique (DR+)        |                                   |        |
|                      | Canal 1                             | A/T/T2/C/C2/S/S2                  |        |
|                      | Canal 2                             | T/T2/C/C2/S/S2                    |        |
|                      | Module WLAN                         |                                   |        |
|                      |                                     |                                   | _      |
|                      | Déplacer le contenu vers le hau     | t ou vers le bas à l'aide des flé | eches  |
|                      |                                     |                                   |        |
| Vous obtenez ici des | informations sur les caractéristiqu | es techniques de votre télévis    | eur.   |
|                      |                                     |                                   |        |

- ▲ Sélectionnez Catégorie (hardware, mise à jour),
- Au besoin, déplacer le contenu vers le haut ou vers le bas.
- Hardware Vous trouverez sous l'option de menu Matériel, les numéros d'article et de série de votre téléviseur, l'adresse MAC et le type de châssis avec tous les composants du matériel existants.
- Software Sous l'option de menu Logiciel, la version du logiciel utilisé est affichée.
- Upgrade Sous l'option de menu Mise à jour, vous trouvez les mises à jour logicielles installées, ainsi que leur statut.

Activé : la fonction logicielle est installée et peut être utilisée.

Non active : la fonction logicielle est installée, mais elle ne peut pas être utilisée car la Feature Drive n'est pas insérée.

## Bluetooth

Grâce à la fonctionnalité Bluetooth, vous pouvez connecter votre téléviseur sans câble à une source audio compatible Bluetooth, par ex. smartphones, tablettes, etc. et utiliser votre téléviseur comme appareil de lecture (Bluetooth Music Player).

Lors de l'appariement d'un clavier Bluetooth (Bluetooth Keyboard), vous pouvez exécuter vos saisies de caractères de manière confortable pour, par exemple, rechercher vos artistes préférés.

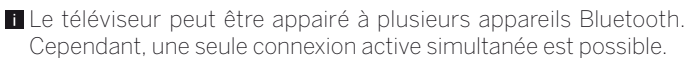

- A distance entre votre téléviseur et le périphérique Bluetooth ne doit pas excéder 10 m (contact visuel).
- Votre source audio Bluetooth doit être compatible avec la norme A2DP.
- Votre clavier Bluetooth doit être compatible avec la norme HID.

#### Accéder à la fonction Bluetooth

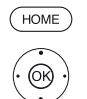

HOME : ouvrir l'affichage HOME.

- Sélectionner Paramètres du système,
   OK Afficher Paramètres du système.
- ✓ ▲ Sélectionner Multimédia / Réseau,
- Passer dans la colonne suivante.
- ♦ Sélectionner Bluetooth,

**OK** Afficher.

|   |      |                     | ¢ <sup>0</sup> Bluetooth                                            | Retour                          |
|---|------|---------------------|---------------------------------------------------------------------|---------------------------------|
| ٥ |      | Bluetooth           | Activer la fonction non oui                                         |                                 |
|   |      |                     | Veuillez sélectionner un appareil Bluetooth avec .                  |                                 |
|   |      |                     |                                                                     |                                 |
|   |      |                     |                                                                     |                                 |
|   |      |                     |                                                                     |                                 |
|   |      |                     | Recherche en cours                                                  |                                 |
|   |      |                     | Interrompre la recherche                                            |                                 |
|   |      |                     |                                                                     |                                 |
|   |      |                     |                                                                     |                                 |
| i | Vous | activez ici la fono | tion Bluetooth de votre téléviseur. Le téléviseur est alors visible | aux autres appareils Bluetooth. |

- Activer la II s'agit ici d'activer la fonction Bluetooth de votre téléviseur. Le téléviseur est alors visible par tous les périphériques Bluetooth.
  - Réglage par défaut : oui

La recherche des périphériques Bluetooth à proximité démarre automatiquement et dure 2 minutes. Si des appareils Bluetooth sont disponibles, ils s'affichent sur la liste.

#### Appairage à partir du téléviseur

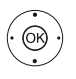

▲ ✓ Sélectionner le périphérique souhaité.
 OK Appairer le périphérique. Un crochet est posé devant le périphérique appairé ☑.

Au cas où un code est requis, le téléviseur génère un code d'appairage. Vous devez saisir à nouveau et confirmer le nouveau code secret. Il doit être saisi sur le périphérique Bluetooth et, le cas échéant, à nouveau confirmé.

Pour continuer vers le lecteur de musique Bluetooth, voir colonne de droite.

#### Appairage à partir du périphérique Bluetooth

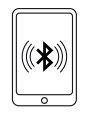

Activez la fonction Bluetooth de votre source audio. Pour obtenir de plus amples informations, veuillez vous référer à la notice d'utilisation de la source audio. Si nécessaire, actionnez la fonction de recherche Bluetooth de la source audio. À présent la recherche

Bluetooth de la source audio. À présent, la recherche se concentre sur les appareils Bluetooth dans les alentours de la source audio.

Sélectionnez **loewetv\_x** (nom du périphérique d'usine, x représente une suite).

Le nom du périphérique qui apparaît lors de la recherche de Bluetooth est réglable dans les **Para**mètres du système sous Multimédia / Réseau → Paramètres réseau → Nom de l'appareil.

Confirmez le code d'appairage entré. L'appareil Bluetooth est appairé au téléviseur.

Pour continuer vers le lecteur de musique Bluetooth, voir ci-dessous.

#### Lecteur de musique Bluetooth (Bluetooth Music Player)

Pour utiliser votre téléviseur comme périphérique de lecture en streaming audio, vous devez appairer votre smartphone ou votre tablette (source audio) au téléviseur.

Lors de l'appariement réussi de votre source audio, vous pouvez débuter la lecture audio sur votre source audio.

Le son est reproduit sur le téléviseur.

 Pour certaines sources audio, la connexion doit être activée de manière explicite avant que la lecture de la musique sur le téléviseur démarre.
 Internetadio -> Anterne Bayern Clascic Rock Live

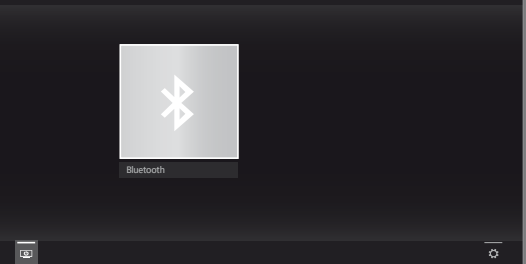

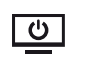

Éteindre l'écran.

La puissance consommée du téléviseur baisse lorsque l'écran est éteint.

Rallumer l'écran: Appuyer sur **la touche verte, OK** ou **BACK**.

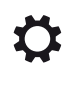

Afficher Réglages : favori, réglages du son, volume du casque, réglages du système.

#### Réglage du volume sur le lecteur de musique Bluetooth

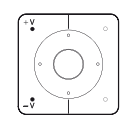

Le volume peut être réglé comme d'habitude grâce aux touches **V+/V–** sur la télécommande.

Selon la marque/modèle de votre périphérique Bluetooth, le volume peut être réglé directement sur le périphérique de lecture.

Si vous écoutez votre musique à un volume de 60 lors de la lecture Bluetooth, ce volume vaut généralement aussi pour le son de votre téléviseur.

Il est recommandé de régler le plus fort volume de la source audio et de régler le volume réel avec la télécommande du téléviseur.

| Feature Upgrade      |  |
|----------------------|--|
| Notice d'utilisation |  |
| Bluetooth            |  |
|                      |  |

#### **Clavier Bluetooth (Bluetooth Keyboard)**

Pour utiliser un clavier Bluetooth en tant que périphérique d'entrée, il doit être appairé au téléviseur.

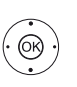

Menu Fonction Bluetooth ouverte.

♦ ▶ ▲ ▼ Sélectionner le périphérique souhaité. OK Appairer le périphérique. VUn crochet est posé devant le périphérique appairé 🗹.

Au cas où un code est requis, le téléviseur génère un code d'appairage. Si votre appareil Bluetooth utilise le code PIN 000, la connexion s'établit alors de manière automatique. Si votre périphérique Bluetooth utilise un code différent, il doit être saisi sur le périphérique Bluetooth et éventuellement aussi confirmé.

Après un appairage réussi, vous pourrez dorénavant ■■

saisir facilement avec votre clavier Bluetooth tous les caractères qui doivent être saisis par clavier ou télécommande. La plupart des fonctions des touches de la

télécommande peuvent être affichées en utilisant le clavier. Le tableau offre un aperçu de l'attribution des touches.

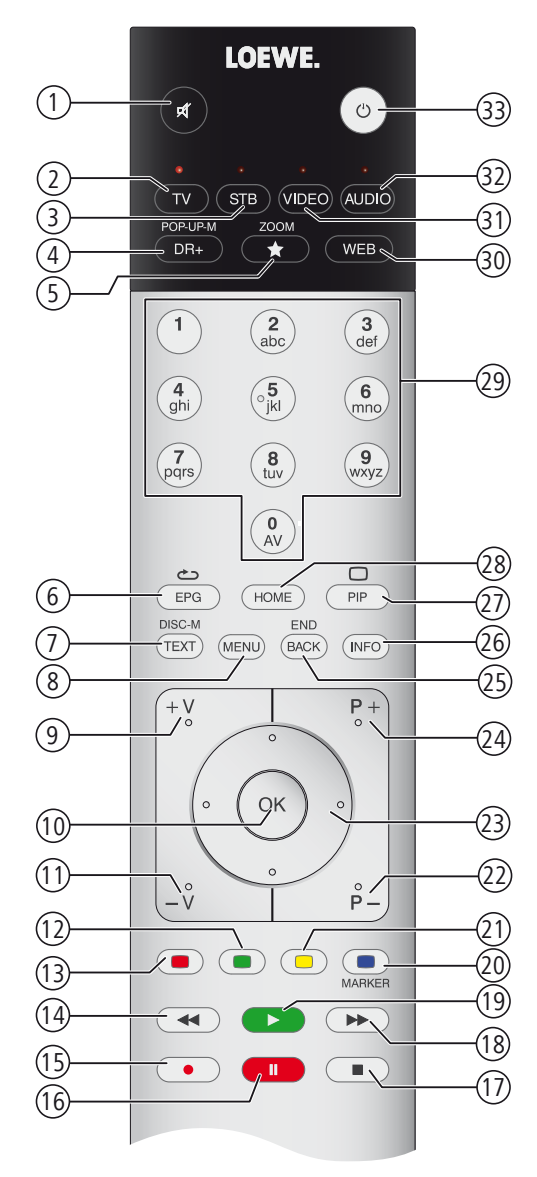

#### Affectation des touches

| N° | Télécommande                       | Clavier         |
|----|------------------------------------|-----------------|
| 1  | Touche Activation / Coupure du son |                 |
| 2  | Touche TV                          | Alt + F         |
| 3  | Touche STB                         |                 |
| 4  | Touche DR+                         | Alt + W         |
| 5  | Touche Favoris                     | Alt + Z         |
| 6  | Touche EPG                         | Alt + E         |
| 7  | Touche TEXT                        | Alt + T         |
| 8  | Touche MENU                        | Alt + M         |
| 9  | Touche V+                          |                 |
| 10 | Touche OK                          | Enter           |
| 11 | Touche V–                          |                 |
| 12 | Touche de couleur verte            |                 |
| 13 | Touche de couleur rouge            |                 |
| 14 | Touche ┥                           |                 |
| 15 | Touche RECORD                      | F5              |
| 16 | Touche PAUSE                       |                 |
| 17 | Touche STOP                        |                 |
| 18 | Touche 🍽                           |                 |
| 19 | Touche PLAY                        |                 |
| 20 | Touche de couleur bleue            | F4              |
| 21 | Touche de couleur jaune            | F3              |
| 22 | Touche P-                          |                 |
| 23 | Touches curseur ∢ ▶ ▲ ▼            | Touche fléchées |
| 24 | Touche P+                          |                 |
| 25 | Touche BACK                        | Alt + ESC       |
| 26 | Touche INFO                        | Alt + I         |
| 27 | Touche PIP                         |                 |
| 28 | Touche HOME                        | Alt + A         |
| 29 | Touches numériques                 | 09              |
| 30 | Touche WEB                         | Alt + H         |
| 31 | Touche VIDEO                       |                 |
| 32 | Touche AUDIO                       | Alt + R         |
| 33 | Touche marche / arrêt              |                 |

| Feature Upgrade     |
|---------------------|
| Notice d'utilisatio |
| Multiroom           |

## Multiroom

Grâce à la fonction Multiroom, vous pouvez transmettre le contenu d'un téléviseur (TV Master) via le réseau simultanément sur un maximum de deux autres téléviseurs Loewe situés dans des pièces différentes.

Le contenu peut concerner une télévision en direct (Multiroom TV Streaming), une radio DVB (Multiroom DVB Radio Streaming) ou d'enregistrements DR+ (Multiroom DR+ Streaming)<sup>(1)</sup>.

Le poste TV Master peut lancer l'activation du poste TV sélectionné à travers la fonction WakeonWLAN/LAN avant le début de la lecture synchronisée.

Pour utiliser l'application Multiroom, il faut absolument disposer de deux périphériques Chassis SL3xx. Les périphériques<sup>(2</sup> doivent être équipés de la clé de mise à jour des fonctionnalités SL3xx.

Tous les téléviseurs doivent être connectés au réseau domestique. Il est recommandé d'utiliser une connexion filaire (LAN). Dans le cas d'une connexion sans fil (WLAN), il peut se produire des problèmes de lecture ou même l'arrêt complet de la lecture à cause des limitations techniques (par exemple, susceptibilité aux pannes, limitation de la largeur de bande).

■Pour allumer le périphérique au moyen de la fonction WLAN/LAN, la fonction doit être activée. Réglable dans les Paramètres du système sous Multimédia / Réseau → Paramètres réseau → Mise en marche de téléviseur via LAN/WLAN.

#### Lecture Multiroom

Sélectionner le contenu désiré par ex TV ou programme DVB radio ou un enregistrement DR+ $^{(1)}$  issu des archives.

Le téléviseur sur lequel le contenu est choisi est, pour cette durée, le Master TV.

Exemple pour une lecture Multiroom à partir du programme TV en cours:

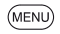

MENU: Accéder à la liste des fonctions.

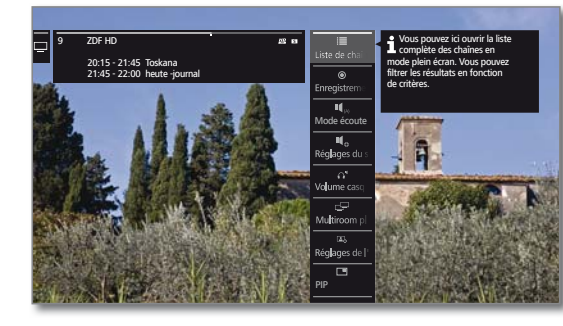

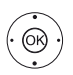

➤ Sélectionner Multiroom playback,
 OK aufrufen.

 Concernant l'option Multiroom TV Streaming, seules des chaînes qui diffusent des contenus télévisuels non cryptés peuvent être utilisées.

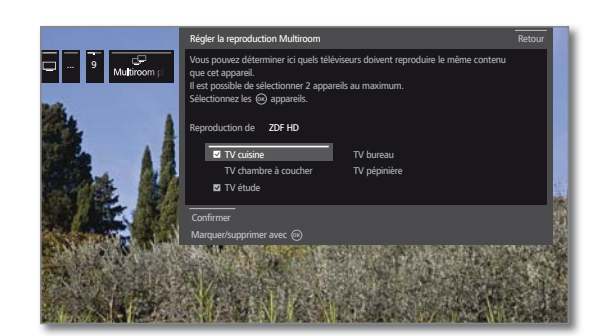

- ◆ ▲ ▼ Sélectionner le(s) périphérique(s) sur lequel le contenu devra être présenté (max. 2 périphériques),
- **OK** Confirmer la sélection. Derrière les périphériques sélectionnés s'affiche un crochet.

 ↓ ▲ ▼ Sélectionner Confirmer, OK Confirmer.

Le programme télé actuel est représenté simultanément sur les appareils<sup>(3</sup> sélectionnés.

La lecture Multiroom d'un enregistrement DR+ de l'archive DR+ ou d'un programme de radio DVB en cours suit le même schéma tel que décrit ci-dessus en utilisant l'exemple Multiroom TV Streaming.

Lors de la lecture DR+ Multiroom, il y a des limites dans les commandes de lecture (pause et enroulement ne sont pas disponibles).

#### Arrêter la lecture Multiroom

Si vous sélectionnez un contenu différent sur le téléviseur Multiroom individuel, la lecture Multiroom sur ce téléviseur est arrêtée.

#### Adapter le nom du téléviseur

Le nom standard de votre téléviseur sur le réseau est **Remote TV**.

Le nom du périphérique peut être réglé sous **Paramètres du système** sous **Commandes**  $\rightarrow$  **autres** ...  $\rightarrow$  **DR**+ $\rightarrow$  **DR**+ **Streaming**  $\rightarrow$  **Nom de l'appareil DR**+.

#### Fonction Multiroom avec l'application Smart tv2move

L'application Smart tv2move App vous permet de sélectionner chaque téléviseur et d'initialiser la fonction Multiroom (Multiroom TV Streaming et Multiroom DR+ Streaming).

Vous pouvez télécharger gratuitement l'application dans l'App Store.

<sup>&</sup>lt;sup>(1</sup> Lors de la fonction Multiroom DR+ Streaming, seul le type de périphérique Art, One et Connect 32 (sans DR+) est disponible en tant que deuxième téléviseur / client, puisqu'un disque externe dur éventuellement connecté ne peut pas être utilisé à cette fin.

<sup>&</sup>lt;sup>(2</sup> Le type d'appareil Reference ne prévoit pas de clé de mise à jour des fonctions. La fonction Multiroom est automatiquement activée pour le type Reference à partir de la version de logiiel 2.1.x.

<sup>&</sup>lt;sup>(3</sup> Décalage temporel inférieur à 100 ms.

| Feature Upgrade      |
|----------------------|
| Notice d'utilisation |
| Mobile Recording     |

## Mobile Recording (enregistrement mobile)

Vous pouvez programmer vos enregistrements depuis votre smartphone. Pour cela, votre smartphone doit être connecté à internet et équipé de l'application gratuite Smart Assist; et cette fonction doit être activée dans les paramètres de votre TV.

Cette fonction repose sur un échange d'e-mail : toute demande d'enregistrement au travers de l'application pour smartphone Loewe Smart Assist App est envoyée à votre TV qui consulte ses messages à intervalles réguliers.

Le téléviseur peut lire cette information et programmer ou lancer un l'enregistrement.

- Vous pouvez télécharger l'application pour smartphone Loewe Smart Assist App gratuitement pour iOS et Android dans le App-Store correspondant.
- Le téléviseur ne doit pas être mis hors tension avec l'interrupteur d'alimentation, sinon aucune consultation de la boîte E-mail n'est possible.
- Le téléviseur doit être connecté à Internet.
- Si d'autres enregistrements déjà prévus entrent en conflit avec la demande d'enregistrement envoyée par smartphone, le TV considère l'enregistrement demandé par smartphone comme prioritaire. Les autres enregistrements seront partiellement ou totalement (selon la plage horaire enregistrée) remplacés par le nouvel enregistrement.
- Pour le type de périphérique Art, un disque dur USB externe sur le téléviseur doit être connecté.

#### Afficher les réglages Mobile Recording

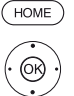

HOME: Ouvrir l'affichage HOME.

- Sélectionner Paramètres du système. **OK** Afficher Paramètres du système.
- Sélectionner Multimédia / Réseau,
- Passer dans la colonne suivante.
- Sélectionner Mobile Recording, **OK** ouvrir

Le menu de la fonction est activé.

- ♦ Sélectionnez Fonction active → oui.
- ♦ ► Sélectionnez Configurer le compte de messagerie → Automatique / Manuel

Si vous choisissez Configurer le compte de messagerie → Manuel, saisissez les paramètres de votre compte e-mail personnel (voir colonne de droite).

Si vous choisissez Configurer le compte de messagerie → automatique, c'est la boîte de réception du système qui est utilisée. À l'étape suivante, le téléviseur affiche l'adresse e-mail et le PIN de sécurité de la boîte de réception du système.

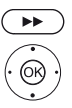

➤ Continuer jusqu'au réglage du temps de consultation.

 </

#### Durée et fréquence de consultation des demandes d'enregistrement

Lorsque le téléviseur est en mode veille, vous pouvez déterminer les horaires durant lesquels il vérifie automatiquement si des demandes d'enregistrement ont été faites.

Si le téléviseur est allumé ou en mode de démarrage rapide, un intervalle de vérification fixe de 10 minutes est défini durablement.

| Période          | lci vous pouvez spécifier ladurée des consultations |
|------------------|-----------------------------------------------------|
| d'interrogation  | des demandes d'enregistrement.                      |
| listers cello de | laivava pauvaz apésifiar la fréquepas des sepoults  |

Intervalle de lci vous pouvez spécifier la fréquence des consultacontrôle tions des demandes d'enregistrement.

- Début/Fin de lci les heures de début et de fin sont affichées en la période fonction de l'intervalle de consultation.
- d'interrogation Si vous souhaitez préciser le début / fin de l'intervalle de consultation individuellement, vous devez sélectionner Déf. par l'utilisateur dans l'intervalle de consultation.

Dans la dernière étape, il faut vérifier si les données réglées donnent accès au compte E-mail.

En cas de succès, la configuration est terminée.

#### Réglages d'un compte E-mail personnel

Si la boîte aux lettres proposée par le système a été choisi comme compte E-mail, le compte est automatiquement créé sur le serveur. Vous n'avez pas besoin d'effectuer d'autres réglages.

Si vous choisissez Configurer le compte de messagerie -> Manuel, vous devez modifier les préréglages d'usine et saisir les données correspondant à votre compte e-mail personnel existant.

Vous trouverez les paramètres nécessaires dans les boîtes de dialogue Paramètres/Options du programme de messagerie que vous utilisez (par ex. Outlook, Thunderbird) ou auprès de votre fournisseur de compte e-mail.

#### Préférences Page 1 :

| Addresse e-mail :      | tv-xxxxxxxxx@loewe-dialogue.com |  |
|------------------------|---------------------------------|--|
| Type de compte :       | POP3 ou (IMAP)                  |  |
| Boîte de réception :   | mail.loewe-dialogue.com         |  |
| Boîte d'envoi (SMTP) : | mail.loewe-dialogue.com         |  |
| Nom d'utilisateur :    | tv-xxxxxxxxx@loewe-dialogue.com |  |
| Mot de passe :         | *****                           |  |
| Code PIN de sécurité : | XXXX                            |  |

#### Préférences Page 2 :

| Port - Boîte de réception :                 |  |  |  |  |
|---------------------------------------------|--|--|--|--|
| Cryptage à la réception :                   |  |  |  |  |
| Le serveur nécessite une authentification : |  |  |  |  |
| Port - Boîte d'envoi :                      |  |  |  |  |
| Cryptage à l'envoi :                        |  |  |  |  |
| Supprimer l'e-mail du serveur :             |  |  |  |  |
| Paramètres de la boîte de messagerie :      |  |  |  |  |
|                                             |  |  |  |  |

995 (POP3),0 993 (IMAP) 'non' , 'SSL' , 'StartTSL' 'non' '25' (non), '587' (StartTSL), '465' (SSL) 'non', 'SSL', 'StartTSL' 'non'

Réinitialiser

#### La programmation à distance via n'importe quel client d'E-mail

Outre la programmation à distance confortable via le Loewe Smart Assist App, il est possible de programmer l'enregistrement avec n'importe quel Client d'e-mail.

La ligne d'objet de l'E-mail doit contenir le Pin de sécurité défini à quatre chiffres, l'heure de l'émission et la chaîne

#### PIN TEMPS DE DIFFUSION DES CHAÎNES

| Exemple : | 1234 20h45 Das Erste HD   |
|-----------|---------------------------|
|           | 1234 8.45 pm Das Erste HD |

Programmer l'enregistrement d'une émission qui est transmise ce jour autour de 20h45 sur la chaîne Das Erste HD. Une spécification exacte du début et de la fin de l'émission n'est pas nécessaire.

Le nom de la chaîne ne doit pas être précis à 100%, il est comparé à un certain algorithme. Cependant, il est conseillé de stocker le nom de la chaîne en tant que note dans le smartphone.

Si l'enregistrement a eu lieu plus de 24 heures après, la date doit également être précisée dans la ligne de l'objet :

> 1234 04.09.2014 20h45 Das Erste HD 1234 09/04/2014 8.45 pm Das Erste HD

On reçoit à titre de confirmation un E-mail de réponse du téléviseur (uniquement pour le compte e-mail personnel) avec la liste actuelle des enregistrements programmés par minuterie.

<sup>&</sup>lt;sup>(1</sup> Pour le type de périphérique Art, One et Connect 32 (sans DR+), le Mobile Recording est disponible en Allemagne gratuitement en tant que bonus. Dans tous les autres pays, le Mobile Recording est un composant de la clé de mise à jour des fonctionnalités. Pour les types de périphériques Reference et Connect, le Mobile Recording mobile est disponible d'usine.

| Feature Upgrade      |
|----------------------|
| Notice d'utilisation |
| Multi-Recording      |

## Multi-enregistrement

La fonction multi-enregistrement permet d'enregistrer deux programmes en même temps sur un disque dur externe raccordé par USB (pour le type de périphérique Art), tout en regardant un troisième programme.

Cette fonction doit gérer une restriction liée à la diffusion des chaînes par TNT, Câble et Satellite : utiliser deux multiplex/transpondeurs maximum.

Si des émissions ne peuvent pas être sélectionnées lors de l'utilisation du Multi-Recording, celles-ci sont grisés dans la liste des canaux et sont ignorées lors de la sélection.

- Pour utiliser toutes les fonctionnalités du multi-enregistrement, deux câbles d'antenne doivent être reliés lors de l'utilisation du DVB-S.
- Il n'est pas possible de mettre sur pause un programme diffusé en analogique.
- Pour les programmes cryptés CI Plus, la mise sur pause peut être partielle ou impossible.
- A titre d'exemple, voici un tableau indiquant les possibilités de cette fonction pour le Satellite DVB-S.

La TNT DVB-T et le câble DVB-C ont des combinaisons différentes, cela dépend de leurs groupes de chaînes et groupes de transpondeurs.

#### Exemples de combinaisons d'enregistrement DVB-S :

| Combinaison de chaînes :                                                    | possible: | Info                                                                                                    |
|-----------------------------------------------------------------------------|-----------|----------------------------------------------------------------------------------------------------|
| Enregistrer Sat 1<br>Enregistrer Pro 7<br>Regarder une chaîne<br>quelconque | Oui       | Transpondeur 1: Sat 1, Pro 7<br>Transpondeur 2 : libre pour une<br>chaîne quelconque                                                                                                    |
| Enregistrer Sat 1<br>Enregistrer RTL<br>Regarder une chaîne<br>quelconque   | Non       | Transpondeur 1: Sat 1<br>Transpondeur 2: RTL<br>La 3e chaîne regardée en direct<br>doit être choisie au sein de l'un<br>des deux transpondeurs déjà uti-<br>lisés pour les enregistrements en<br>cours, telle que Vox, Pro7, RTL2.                       |
| Enregistrer ARD HD<br>Enregistrer ZDF HD<br>Regarder arte HD                | Oui       | Transpondeur 1 : ARD, arte HD<br>Transpondeur 2 : ZDF HD                                                                                                    |
| Enregistrer RTL<br>Enregistrer RTL II<br>Regarder ARD HD                    | Oui       | Transpondeur 1: RTL, RTL2<br>Transpondeur 2 : ARD HD                                                                                                    |
| Enregistrer RTL<br>Enregistrer ARD HD<br>Regarder ZDF HD                    | Non       | Transpondeur 1: RTL<br>Transpondeur 2: ARD HD<br>ZDF HD n'est pas diffusée par<br>l'un des deux transpondeurs déjà<br>utilisés pour les enregistrements<br>en cours, cette chaîne ne peut<br>donc pas être regardée pendant<br>les deux enregistrements. |

<sup>&</sup>lt;sup>(1</sup> Pour le type de périphérique Art, One et Connect 32 (sans DR+), le Multi-Recording est disponible en Allemagne gratuitement en tant que bonus. Dans tous les autres pays, le Multi-Recording est un composant de la clé de mise à jour des fonctionnalités. Pour les types de périphériques Reference et Connect, le Multi-Recording mobile est disponible d'usine.

#### AUS

Qualifi Pty Ltd 24 Lionel Road Mt.Waverley VIC 3149 Australia Tel +61-03-8542 1111 Fax +61-03-9543 3677 E-mail: info@gualifi.com.au

#### BNLL

Loewe Opta Benelux NV/SA Uilenbaan 84 2160 Wommelgem, België Tel +32 - 3 - 2 70 99 30 Fax +32 - 3 - 2 71 01 08 E-mail: ccc@loewe.be

Telion AG Rütistrasse 26 8952 Schlieren, Schweiz Tel +41 - 44 732 15 11 Fax +41 - 44 732 15 02 E-mail: infoKD@telion.ch

#### (CN)

(CH)

Guangdong MG Audio Development Co.Ltd No.8 Jinghu Rd. Xinhua St. Huadu Reg. GZ, PRC Tel +86-(0)20-22675666 Fax +86-(0)20-22675777 E-mail: service@loewe-mg.com

Xiamen Tenote Investment Co. Ltd 26F 3# Xinglin Bay Operation Center, No.478 xinglinwan Avenue, Jimei District, Xiamen, Fujian, PRC Tel +86-400 088 1566 E-mail: service@loewe-tnt.com

#### (CY)

Hadjikyriakos & Sons Ltd. 121 Prodromos Str., P.O Box 21587 1511 Nicosia, Cyprus Tel +357 - 22 87 21 11 Fax +357 - 22 66 33 91 E-mail: savvas@hadjikyriakos.com.cy

#### (CZ)

BaSys CS s.r.o. Sodomkova 1478/8 10200 Praha 10 - Hostivar, Česká republika Tel +420 234 706 700 Fax +420 234 706 701 E-mail: office@basys.cz

#### 

Loewe Technologies GmbH, Customer Care Center Industriestraße 11 96317 Kronach, Deutschland Tel +49 9261 99-500 Fax +49 9261 99-515 E-mail: ccc@loewe.de

#### (DK)

EET Europarts Loewe Denmark Bregnerødvej 133 D 3460 Birkerød, Denmark Tel +45 - 82 19 19 E-mail: info@eeteuroparts.dk

#### Œ

Gaplasa S.A. Conde de Torroja, 25 28022 Madrid, España Tel +34 - 917 48 29 60 Fax +34 - 913 29 16 75 E-mail: loewe@maygap.com

#### F

Loewe France SAS Rue du Dépôt, 13 Parc de ll'Europe, BP 10010 67014 Strasbourg Cédex, France Tel +33 - 3- 88 79 72 50 Fax +33 - 3- 88 79 72 59 E-mail: loewe.france@loewe-fr.com

#### FIN

EET Europarts Loewe Finland Metsänneidonkuja 12 02130 Espoo, Finland Tel +358 9 47 850 900 www.eeteuroparts.fi

#### (GB) (RL)

Loewe UK Limited 1st Floor, 237A Kensington High St London W8 6SA, UK Tel +44 - (0) 207 368 1100 Fax +44 - (0) 207 368 1101 E-mail: enquiries@loewe-uk.com

#### GR RO AL

Issagogiki Emboriki Ellados S.A. 321 Mesogion Av. 152 31 Chalandri-Athens, Hellas Tel +30 - 210 672 12 00 Fax +30 - 210 674 02 04 E-mail: christina\_argyropoulou@ isembel.gr

#### (HR)

Plug&Play Ltd. Bednjanska 8, 10000 Zagreb Hrvatska (Kroatia) Tel +385 1 4929 683 Fax +385 1 4929 682 E-mail: info@loewe.hr

### Œ

Loewe Italiana S.r.L. Via Monte Baldo, 14/P – 14/N 37069 Dossobuono di Villafranca di Verona Tel +39 - 045 82 51 690 Fax +39 - 045 82 51 622 E-mail: info@loewe.it

#### 

Clear electronic entertainment Ltd 13 Noah Mozes St. Agish Ravad Building Tel Aviv 67442, Israe Tel +972 - 3 - 6091100 Fax +972 - 3 - 6092200 E-mail: info@loewe.co.il

#### IND

Nonplus Ultra Home Automation Pvt Ltd First Floor, No. 615, Second Main Road Indiranagar Stage I, Indiranagar Bangalore 560038 India Tel +91 80 41114599 E-mail: jimmy@nplusultra.in

#### R

Pars Royal Taramesh LOEWE Gallery #3 Shariati St. Opp. Soheil St. P.O Box 1914965537 Tehran, Iran Tel + 98 21-22391661 E-Mail: info@tarameshgroup.com

#### (JOR)

ACCU-TECH Solutions Co. 1-Kharija Al-Ashja'i Street Jabal Al-Weibdeh P.O.Box 9668 Amman 11191, Jordan Tel: +962-6-465-9985 Fax: +962-6-465-0119 E-Mail: info@accutech-solutions.net

#### (KSA)

LOEWE Show Room Olaya Street, Near Kingdom Center RIYADH, SAUDI ARABIA P.O Box 92831 Riyadh 11663 Tel +966-11-4640927 Fax +966-11-4640759 E-mail: hkkurkjian@gmail.com

#### (LV) (EST)

Kpartners, SIA A.Čaka iela 80 Rīga, LV-1011, Latvia Tel +3 71 - 67 29 29 59 Fax +3 71 - 67 31 05 68 E-mail: evgenii.bebnev@loewe.lv

### (LT)

A Cappella Ltd. Ausros Vartu 5, Pasazo skg. 01129 Vilnius, Lithuania Tel +370 - 52 12 22 96 Fax +370 - 52 62 66 81 E-mail: info@loewe.lt

### $(\mathbf{N})$

EET Europarts AS Olaf Helsetsvei 6 (Vekstsenteret) 0694 Oslo, Norge Tel +47 - 22919500 E-mail: salg@eeteuroparts.no

P Gaplasa S.A. Rua Professor Henrique de Barros Edifício Sagres, 2º. C 2685-338 Prior Velho, Portugal Tel +351 - 21 942 78 30 Fax +351 - 21 940 00 78 E-mail: geral.loewe@mavro.pt

#### PL

3LOGIC Sp.z o.o. ul. Zakopiańska 153 30-435 Kraków Tel +48 - 12 640 20 00 Fax +48 - 12 640 20 01 www.3logic.pl

#### (RI)

/2 Indonesia 5th Intiland tower JI. Jenderal Sudirman 32 Jakarta 10220, INDONESIA Tel +62-21 57853547 E-mail: service@v2indonesia.com

#### (RL)

I Control SAL Gemmaizeh, Rmeil. Building 328 1st Floor Beirut, Lebanon Tel +9611 446777 / 1 587446 Fax +9611582446 E-mail: info@icontrol-leb.com

#### RUS

Service Center Loewe Aptekarsky per.4 podjezd 5A 105005 Moscow, Russia Tel +7 - 499 940 42 32 ( ext. 454 ) Fax +7 - 495 730 78 01 E-mail: service@loewe-cis.ru

#### S

EET Europarts AB Loewe Sweden Box 4124 SE-131 04, Nacka, Sverige Tel +46 - 8 507 510 00 E-mail: Kundservice@eeteuroparts.se

#### (SGP)

Atlas Care Centre 11 changi south street 3 #03-01 builders centre Singapore 486122 Tel +65 - 6745 2028 Fax +65 - 6546 7861 E-mail: service@atlas-sv.com

#### (TR)

ENKAY GROUP SERVISPLUS MUSTERI HIZMETLERI Alemdag Cad. Site Yolu No:18 Umraniye, Istanbul, TÜRKIYE Tel 444 4 784 E-mail: info@servisplus.com.tr

#### ZA

Volco Enterprise Close Corporation Unit 8 7 on Mastiff (Road) Longlake Ext 1, Lingbro Business Park 2165 Johannesburg Tel +27 11 608 1228 Fax +27 11 608 1740 E-mail: v63@mweb.co.za

## Mentions légales

Loewe Technologies GmbH Printed in Germany Industriestraße 11 D-96317 Kronach www.loewe.tv

Date de rédaction 09/15-1.1 TB © Loewe Technologies GmbH, Kronach ID: 2.1.15.0

Tous droits réservés, y compris ceux de la traduction, des modifications techniques et des erreurs.

# LOEWE.